作成日:2012 年 07 月 07 日 更新日:2015 年 01 月 27 日 作成:TETRA ヘルプデスク

# 【Step3】「WindowsVista、Windows7、Windows8 以上用」端末登録手順

| — | 目次一                                         |  |
|---|---------------------------------------------|--|
|   | 端末登録手順                                      |  |
|   | I-1. はじめに                                   |  |
|   | I-2. TETRA 端末登録                             |  |
| ] | [ セキュリティ設定手順                                |  |
|   | II-1. はじめに                                  |  |
|   | Ⅱ-2. 信頼済みサイトの登録                             |  |
|   | Ⅱ-3. ポップアップブロックの設定                          |  |
|   | Ⅱ-4. 互換表示の設定(対象:Internet Explorer8、9、10、11) |  |
|   |                                             |  |

- Ⅱ-5. フィルター設定 (対象: Internet Explorer9、10、11)
- I−1. はじめに

この手順書は、Windows Vista、Windows7 及び Windows8 以上での TETRA21 総合システムの端末登録手順を 記載したものです。

※端末登録パスワードは、TETRA21 総合システムを利用するパソコン1 台につき1つ必要です。

(一度登録された端末登録パスワードは、ご利用頂く事ができませんのでご注意下さい)

※管理者(Administrator)権限を持つユーザーでWindowsにログインし、作業実施をお願い致します。

### I-2. TETRA 端末登録

 パソコンのデスクトップを表示させ、先程保存した「TTermReg. exe」アイコンを右クリックして 「プロパティ」をクリックします。

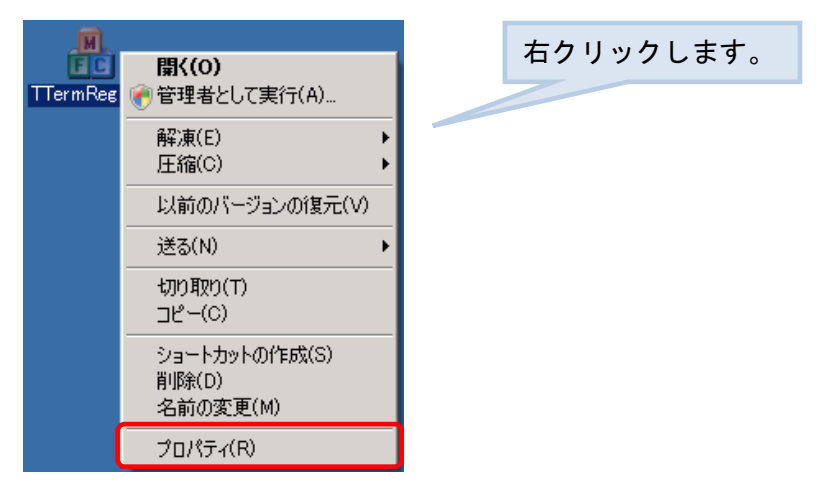

②「互換性」タブを選択し、「互換モードでこのプログラムを実行する」と「管理者としてこのプログラムを実行 する」にチェックを入れ、「適用」をクリックし「OK」ボタンで画面を閉じます。

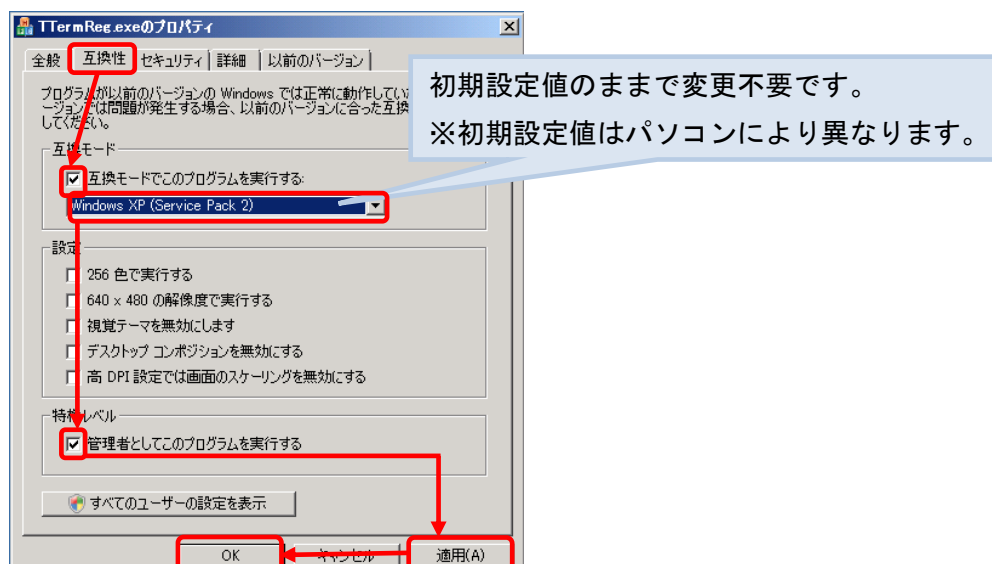

③ 再度、「TTermReg. exe」アイコンを右クリックして「管理者として実行」をクリックします。

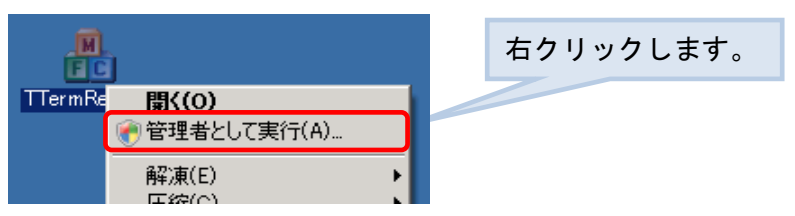

### <u>ユーザーアカウント制御の画面が出た場合</u>

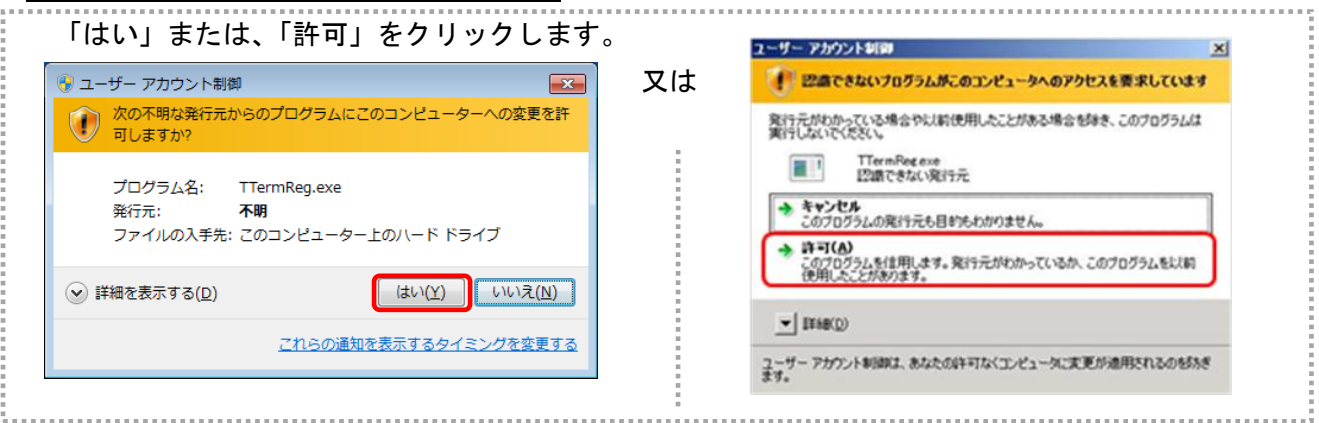

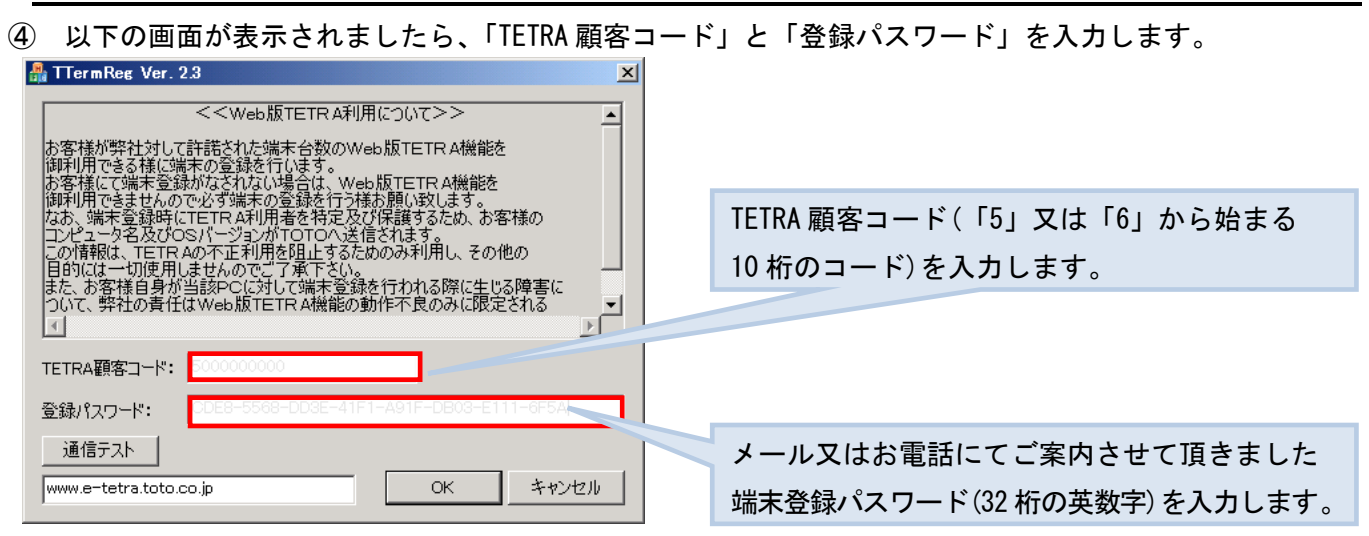

⑤ 「通信テスト」ボタンをクリックし、「OK」ボタンをクリックします。

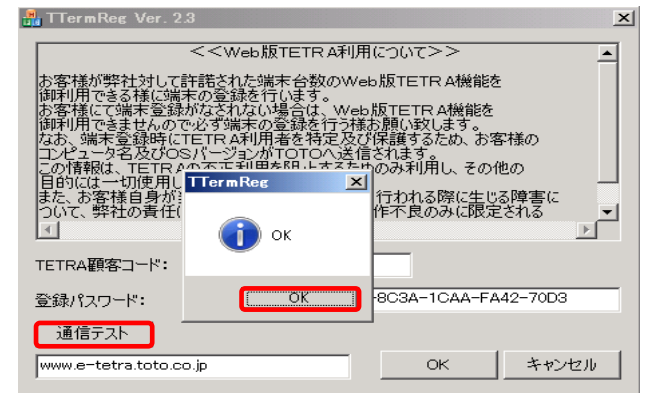

⑥ 画面右下の「OK」ボタンをクリックし、"登録しました"のメッセージが表示されましたら、
 同画面の「OK」ボタンをクリックします。

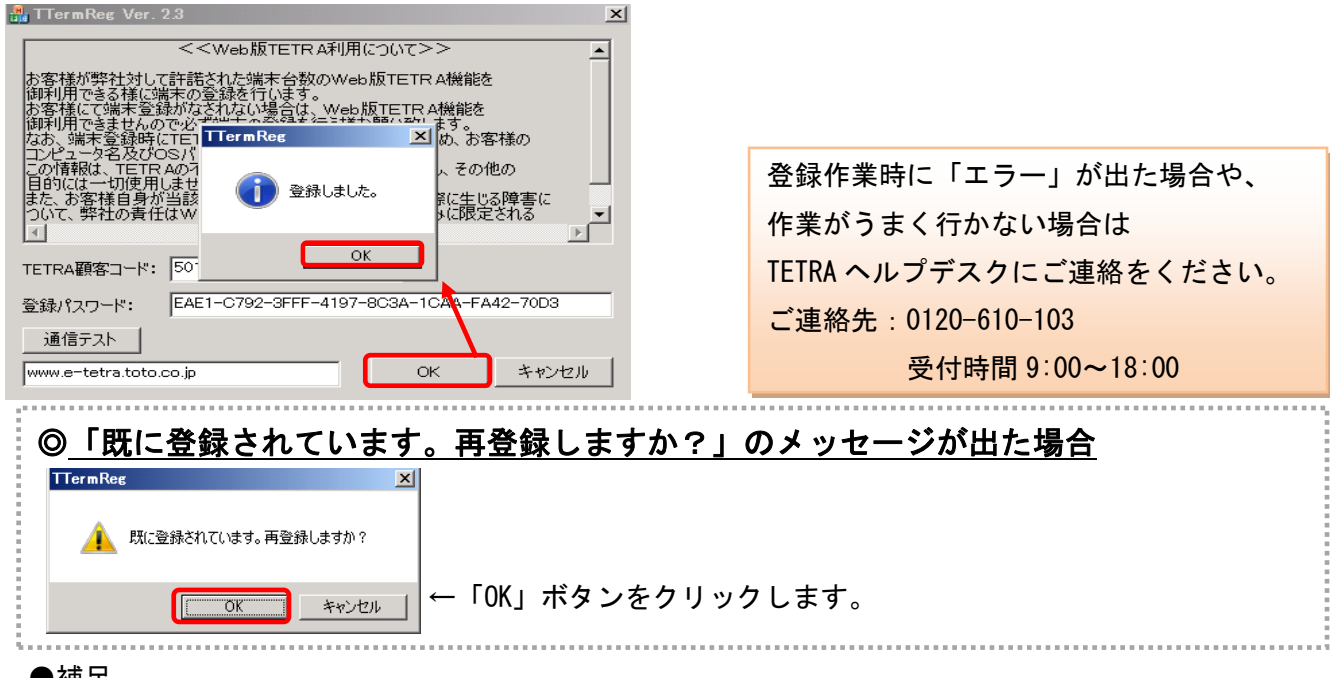

#### ●補足

TETRA 端末登録が完了されたら、デスクトップに保存された「TTermReg. exe」アイコンは 削除して頂いても TETRA21 総合システムのご利用に影響はございません。

引き続き、以下「セキュリティ設定手順」の実施をお願い致します。

## セキュリティ設定手順

|    | 注意:他のWEBシステムをご利用の場合、以下設定により一部のシステム(サイト)において正しく動作しなくなる可能性がございます。<br>恐れ入りますが、お客さまのシステム管理者にご相談の上、設定を実施いただきますようお願いいたします。 |                     |                  |                |                     |  |
|----|----------------------------------------------------------------------------------------------------|---------------------|------------------|----------------|---------------------|--|
| п- | 1. はじめに                                                                                                    |                     |                  |                |                     |  |
|    | 以下の手順は、Internet Exp                                                                                                  | olorer (IE) て       | でのセキュリ           | ティ設定手順を        | 記載したものです。           |  |
|    | Internet Explorer のバージ                                                                                               | ョンによって              | て、実施頂く           | 作業が異なりる        | ますのでご注意下さい。         |  |
|    | Internet Explorer のバージ                                                                                               | ョンが <sup>1</sup> の方 | <u>ilt I-2~I</u> | <u>-3 の作業を</u> |                     |  |
|    | <u>Internet Explorer のバージョンが8の方はⅡ−2~Ⅱ−4 の作業、</u>                                                                     |                     |                  |                |                     |  |
|    | Internet Explorer のバージョンが 9、10、11 の方は <b>Ⅱ-2~ Ⅱ-5 の作業</b> を実施ください。                                                   |                     |                  |                |                     |  |
|    | I Eバージョン<br>作業内容                                                                                                    | IE 7                | IE 8             | IE 9、10、11     | ○=作業 <mark>要</mark> |  |
|    | Ⅱ-2. 信頼済みサイトの登録                                                                                                    | 0                   | 0                | 0              | ×=作業不要              |  |
|    | <b>Ⅱ-3</b> . ポップアップブロックの設                                                                                            | 0                   | 0                | 0              |                     |  |
|    | Ⅱ-4. 互換表示の設定                                                                                                    | ×                   | 0                | 0              |                     |  |
|    | <mark>Ⅱ-5</mark> .フィルター設定                                                                                            | ×                   | ×                | 0              | ]                   |  |

#### **Ⅲ−2**. 「信頼済みサイト」の登録

(1) Internet Explorer  $\mathcal{O}$  [ $\mathcal{V}$ - $\mathcal{V}$ ] - [ $\mathcal{V}$  $\mathcal{V}$ - $\mathcal{V}$ - $\mathcal{$ 

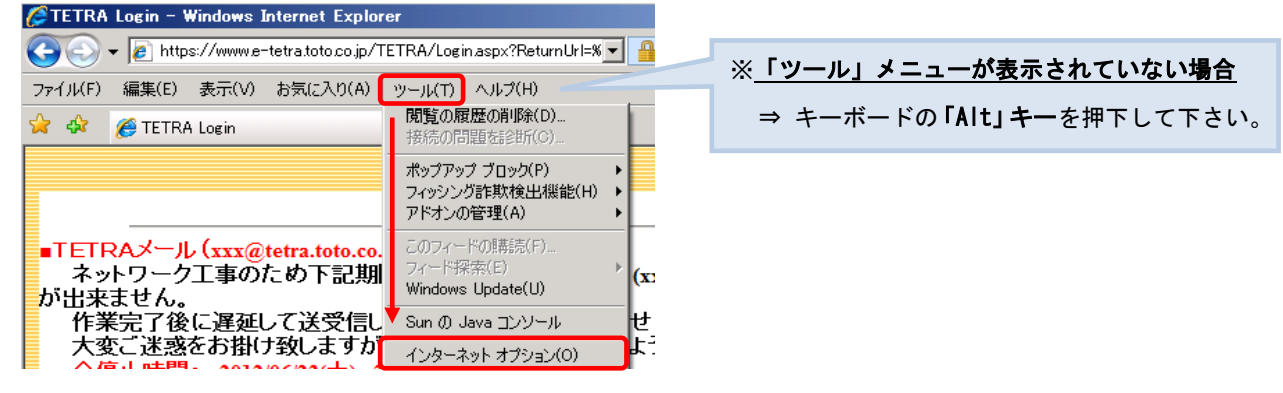

②「セキュリティ」ー「信頼済みサイト」アイコンを選択し、「サイト」ボタンをクリックします。 インターネット オブション ? ×

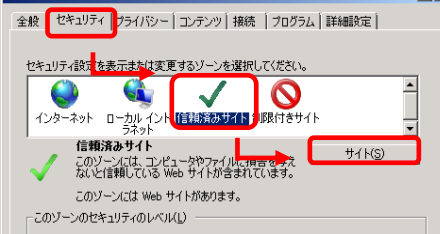

③ 「このゾーンのサイトにはすべてサーバーの確認(https)を必要とする」のチェックを外します。

| 信頼済みサイト                                                    | ×                |
|------------------------------------------------------------|------------------|
| このゾーンの Web サイトの追加と削除ができます。このゾー<br>べてに、ゾーンのセキュリティ換定が適用されます。 | シの Web サイトす      |
| この Web サイトをゾーン(ご追加する( <u>D</u> ):                          |                  |
|                                                            | 追加( <u>A</u> )   |
| Web サイト( <u>W</u> ):                                       |                  |
| http://*.jtb.ne.jp                                         | 前IB余( <u>R</u> ) |
| http://*.toto.co.jp                                        |                  |
| http://1U###                                               |                  |
| http://15/.12**                                            |                  |
| 「」のゾーンのサイトにはすべてサーバーの確認(https:)を必要とす                        | 5( <u>S</u> )    |
|                                                            | 閉じる(©)           |

#### ④ 以下アドレスを1つ(1行)ずつ入力し、「追加」ボタンをクリックします。

- [http://\*.toto.co.jp]
- [<u>https://\*.toto.co.jp</u>]

| 信頼済みサイト このゾーンの Web サイトの追加と削除が<br>べてに、ゾーンのセキュリティ設定が適用さ                                                             | ここに <u>http://*. toto</u><br>次に <u>https://*. toto.</u> | <u>b. co.jp</u> を入力後、「追加」ボタンを押下、<br><u>co.jp</u> を入力後、「追加」ボタンを押下します。 |
|----------------------------------------------------------------------------------------------------|---------------------------------------------------------|----------------------------------------------------------------------|
| この Web サイトをゾーンに注意加する(D):<br>[http://*.toto.co.jp]<br>Web サイト(W):<br>[http://*.jtb.ne.jp]<br>[http://*.toto.co.jp] | 道加(A)                                                   | 「*」記号は、「Shift」キーを押下しながら<br>「:」キーを押下すると入力できます。                        |
| http://10***<br>http://15712**<br>このゾーンのサイトにはすべてサーバーの確認 (ht                                                       | ▼<br>tps:)を必要とする( <u>S</u> )<br>閉じる( <u>C</u> )         |                                                                      |

- ⑤ 「<u>http://\*.toto.co.jp</u>」と「<u>https://\*.toto.co.jp</u>」が追加された事を確認し、
- 「OK」または「閉じる」ボタンをクリックして画面を閉じます。

| 信頼済みサイト                                                    | X               |
|------------------------------------------------------------|-----------------|
| このゾーンの Web サイトの追加と削除ができます。このゾー<br>べてに、ゾーンのセキュリティ設定が適用されます。 | -ンの Web サイトす    |
| この Web サイトをゾーン(ご追加する( <u>D</u> ):                          |                 |
|                                                            | 追加( <u>A</u> )  |
| Web サイト( <u>W</u> ):                                       |                 |
| http://*.toto.co.jp                                        | 削除( <u>R</u> )  |
| http://15/12**                                             |                 |
| http://172.23.*.*                                          |                 |
| □                                                          | 2(5)            |
| このフーンのウェイにはタイビリーパーの確認(小中に)を必要とり                            | -91 <u>9</u> /  |
|                                                            | 開じる( <u>C</u> ) |

⑥ 再度「信頼済みサイト」アイコンをクリックし、「レベルのカスタマイズ」ボタンをクリックします。

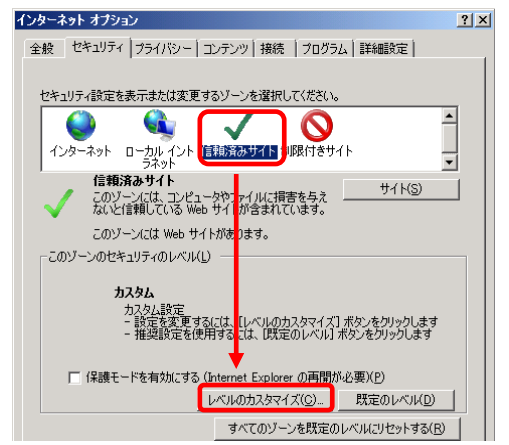

⑦セキュリティ設定画面(信頼されたゾーン)にて、設定項目:[ポップアップブロックの使用]

| [ActiveX フィルターを有効にする]以外は、全て <u>"<b>有効にする</b>"</u> を選択します。 |                             |  |  |
|-----------------------------------------------------------|-----------------------------|--|--|
| <u>「無効にする」<sub>項目</sub></u>                               | <u>「有効にする」<sub>項目</sub></u> |  |  |
| ■[ポップアップブロックの使用]<br>■[ActiveX フィルターを有効にする]                | ←左の2 項目 <b>以外全て</b>         |  |  |

# ※↑の設定項目が無い場合もあります。その場合は無視して先に進んで下さい。 ※無効にする/有効にするという選択肢が無い項目は、何もする必要はありません。

設定後は、「OK」ボタンをクリックして画面を閉じます。

| キュリティ設定 - 信頼されたソーン<br>                                                                                                    |           |
|----------------------------------------------------------------------------------------------------|-----------|
| avce<br>■ NET Framework<br>● Loose XAML<br>● ダイアログを表示する<br>● 有効にする<br>● 有効にする<br>● ズAML ラテクサ アウリケーション<br>● ダイアログを表示する<br>● 無効にする<br>● 無効にする<br>● 有効にする<br>● 有効にする<br>● 有効にする<br>● 有効にする<br>● 有効にする<br>● 有効にする<br>● 有効にする<br>● 有効にする<br>● 有効にする | 4         |
| ● ダイアログを表示する<br>● ダイアログを表示する<br>● 無効にする<br>● オグにする<br>● *******                                                                                                    | ×         |
| *Internet Explorer の再開後に有効になります。<br>カスタム設定のリセット<br>リセット先(E): 中(既定)                                                                                                    | ▼ リセッド(E) |

⑧ インターネットオプション画面に戻りますので、[OK]ボタンをクリックして画面を閉じます。

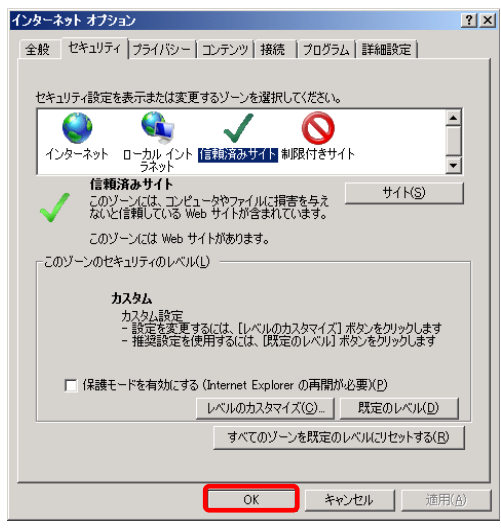

#### Ⅱ-3. ポップアップブロックの設定

① Internet Explorer の「ツール」-「インターネットオプション」をクリックします。

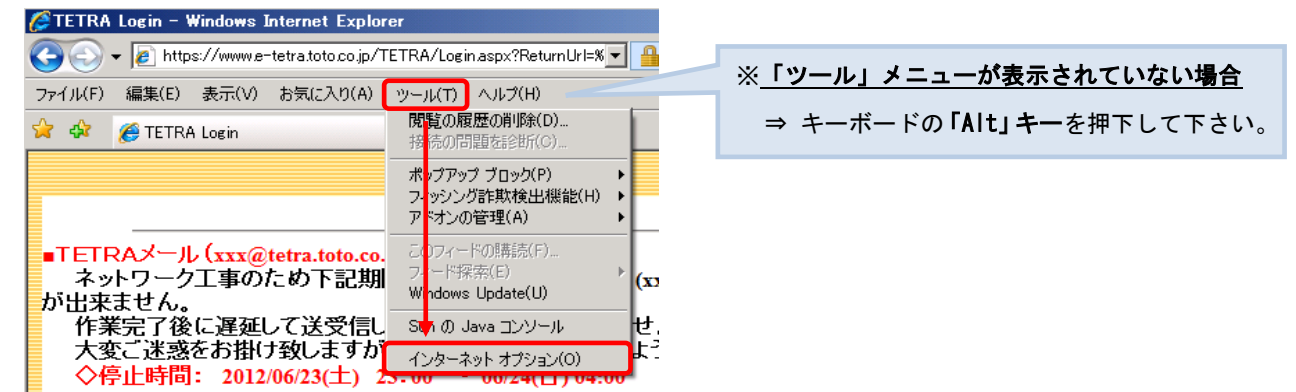

「プライバシー」タブをクリックし、「ポップアップブロックを有効にする」のチェックを外します。
 「OK」ボタンをクリックし、画面を閉じます。

| インターネット オブション                                                                | ? ×          |
|------------------------------------------------------------------------------|--------------|
| 全般   セキュリティ ブライバシー コンテンツ   接続   プログラム   詳細設定                                 |              |
| 設定<br>インターフット ゾーンの設定を選択してください。                                               | -            |
|                                                                              | "<br>テ       |
| サイト(5 インボート(0 詳細設定(2) 既定(0)                                                  |              |
| ボッブアップ ブロック<br>、<br>、<br>、<br>、<br>、<br>、<br>、<br>、<br>、<br>、<br>、<br>、<br>、 |              |
| ① (KOかの設定は、シスラ、管理者が管理します。                                                    |              |
| OK キャンセル 適用                                                                  | ( <u>A</u> ) |

## Ⅱ-4. 互換表示の設定(対象:Internet Explorer8、 9、10、11)

① Internet Explorer の「ツール」-「互換表示設定」をクリックします。

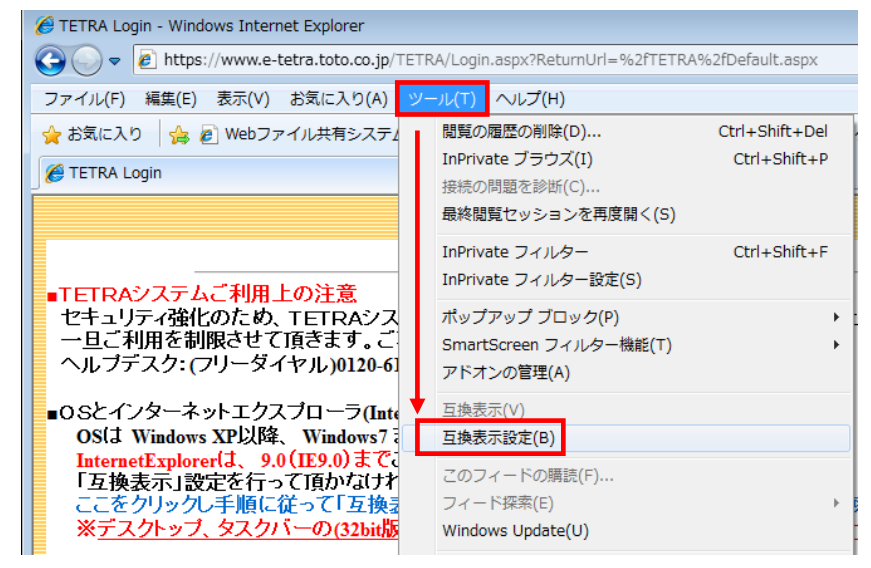

② 「追加する Web サイト」に"toto. co. jp"が入力されていることを確認し、「追加」ボタンをクリックします。

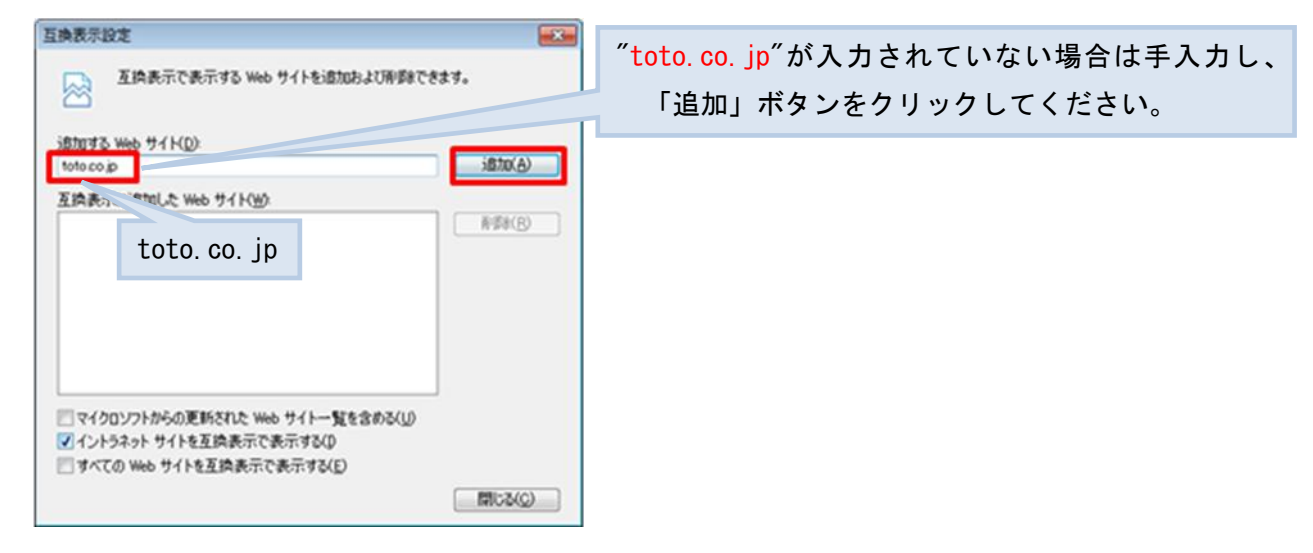

③ 「互換表示に追加した Web サイト」に<sup>"toto.</sup> co. jp"が追加されたことを確認します。

「閉じる」ボタンをクリックし画面を閉じます。

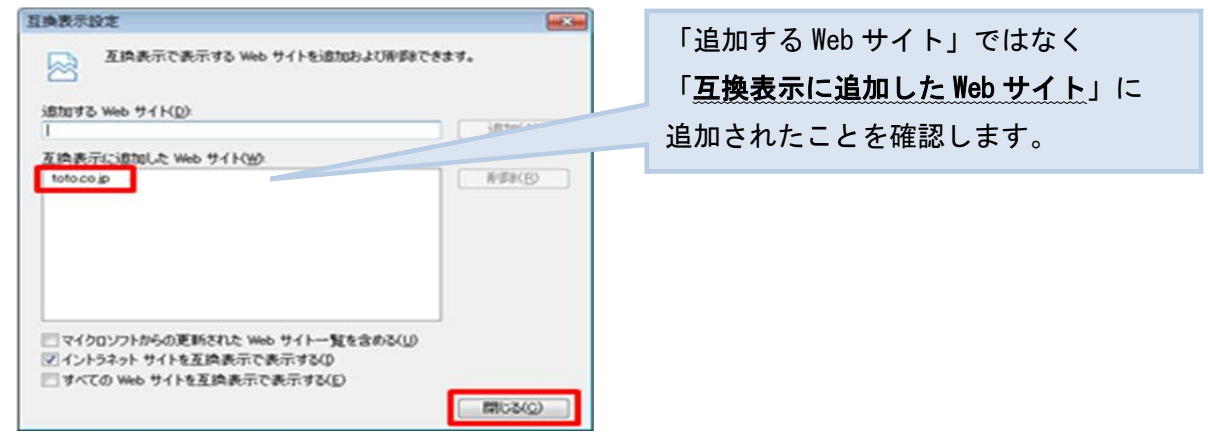

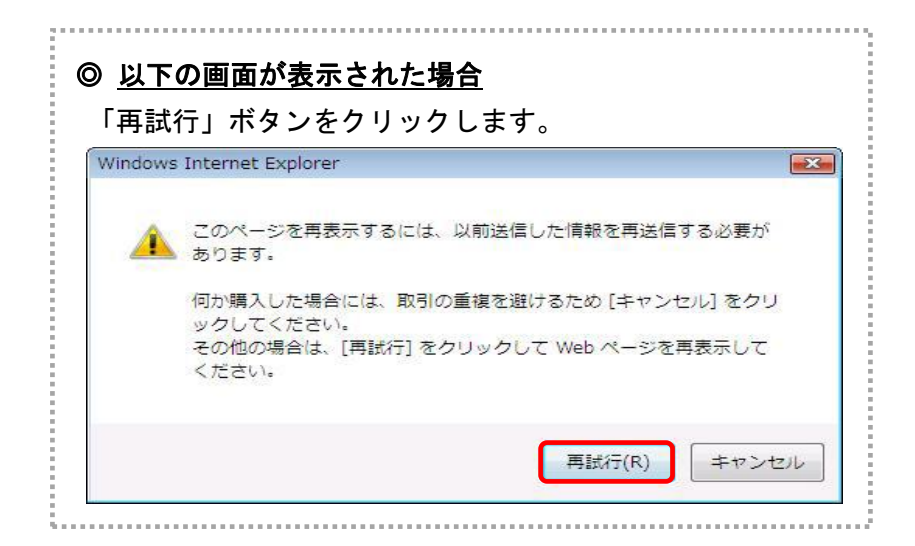

#### Ⅱ-5. フィルターの設定(対象: Internet Explorer 9、10、11)

① Internet Explorer の「ツール」-「ActiveX フィルター」にチェックが付いていない事を確認します。

| vw.e-tetra.toto.co.jp/TETR                                      | ジ 🍳 🗕 🖒 🗙 🎯 TETRA Login                                                | ×                              |         |                                                                                                    |
|-----------------------------------------------------------------|------------------------------------------------------------------------|--------------------------------|---------|----------------------------------------------------------------------------------------------------|
| 示(V) お気に入り(A) 💛                                                 | /ール(T) ヘルプ(H)                                                          |                                | -       | 「✔」マークをクリックして、✔を外して下さい。                                                                                                    |
| ) Web スライス ギャラ                                                  | 間覧の履歴の削除(D)<br>InPrivate ブラウズ(I)<br>追跡防止(K)<br>ActiveX フィルター(X)        | Ctrl+Shift+Del<br>Ctrl+Shift+P | A<br>信報 | <mark>ジール(1)</mark> ヘルプ(H)<br>起発の周囲の削除(D) Ctrl+Shift+Del<br>InPrivate ブラウズ(I) Ctrl+Shift+P                                                                                                    |
| 中のサービス状況<br>連システム・サーヒ                                           | 接続の問題を診断(C)<br>最終閲覧セッションを再度開く(S)<br>スタート メニューにサイトを追加(M)                |                                |         | 過熱防止(K) ✓ ActiveX フィルクー(X)<br>水 ○時間を診断(C)<br>最終現象: ○可要用(C)                                                                                                    |
| <mark>利用上の注意</mark><br>ため、TETRAシス<br>させて頂きます。ご<br>ーダイヤル)0120-61 | ダウンロードの表示(N)<br>ポップアップ ブロック(P)<br>SmartScreen フィルター機能(T)<br>アドオンの管理(A) | Ctrl+J                         | 合、      | Reference State State |
| ・エクスブローラ(Inte<br>P以降、Windows7<br>ま、9.0(IE9.0)まで。                | 互换表示(V)<br>互换表示設定(B)                                                   |                                |         | <sup>アドオン</sup><br>国検表示(<br>国検表示()                                                                                                    |
| を行って頂かなけれ<br><u>F順に従って「互換ま</u><br>マスクバーの(32bit版                 | ごのフィードの購読(F)<br>フィード探索(E)<br>Windows Update(U)                         | *                              | h.      | ごのフィードの開読(F)<br>フィード探索(E) →<br>Windows Update(U)                                                                                                    |
| 強化についてのお                                                        | F12 開発者ツール(L)                                                          |                                |         | F12 開発者ツール(L)                                                                                                    |
| ムのログイノに関す                                                       | インターネット オプション(0)                                                       |                                |         | インターネット オプション(0)                                                                                                    |

端末登録及びセキュリティ設定作業は完了です。本手順書を閉じ、Step4の作業を行って下さい。